# на онлайн через бесплатно (открытые данные)

×

Собственникам стоит знать о том, что в современном мире у них есть возможность получить выписку из айн, не выходя из дома. Это значительно эконои нервы, не нужно приходить с раннего утра и стоять в очереди до обеда. Сделать запрос в интернете можно практически моментально.

Сформированная в течение несколая система сбора данных обо всех объектах недвижимости позволяет не только очень легко нию о том или ином жилье, но и в течение короткого времени получить выписку, необходимую для регистрбственности.

Так препятстоваь совершению сдели: зуравление и т.д. Заказывая сведения и онлайн, вы подстраховываете себя от неправомерных действий мошенников.

# Изтакойы вможте олучить следующую информацию:

- кто являтс собсенником имущества;
- полноеие объкта недвиимсти, включая его расположение и план;
- права на едвижимсаниченх (если существуют);
- сведения из кадастровости. При этом без разницы, кому принадлежит жилье, на которое делается запрос.

Единственное ограничение — имущество должно располагаться на территории РФ. Запрашиваемая информация из Росреестра может быть представлена в двух формах на усмотрение заявителя: бумажной или электронной. Но выписку в электронной форме лучше заказывайте не на официальном сайте Росреестра, а на отдельном сервисе Там вы получите всю необходимую информацию за ту же стоимость, но в разы быстрее.

• Цена выписки зависит от вида заявителя: для юридических

лиц — 7000 рублей, для физических лиц — 2250 рублей;

- Сроки предоставления информации зависят от того, где вы будете заказывать выпи в большинстве случаев, для обработки запроса необходимо. Если вы хотите получить выписку быстрее, то лучше закажите ее на сайте. Данолный отчет по запросу в течени (задержки крайне редки). Стоимость для граждан остается той же – 2250 рублей. Минус только один – выписка, сформированная в, не содержит графической части недвижимости;
- В Росреестре выписка из ормируется в автоматическом порядке в неудобном (он неудобен тем, что очень много времени уходит на его конвертацию в другой формат). вам придет файл в который вы без проблем откроете в любом из, а при необходимости сохраните на (или любой другой носитель) и распечатаете.

Электронная форма выписки удостоверяется только электронной цифровой подписью регистратора Росреестра. Это значит, что на ней не будет ни печати, ни росписи в том виде, каком мы их привыкли видеть на бумажных документах.

А электронная цифровая подпись распознается лишь при помощи специальной программы в организации, которая запрашивает выписку (например, банком или иной организацией).

#### Инструкция заказа выписки на сайте Росреестра:

Зайдите на сайт Росреетсра по ссылке:.

В графе «» сделайте выбор нужного для вас. Наприме».

В графе «Расположенный по адресу» пропишите полный адрес интересующего вас объекта недвижимости.

При отсутсви сведений островом номее на графу «Регион» и сделайте соответствующий выбор.

Далее напишите назанходимого рона. Если необходимо ввести шоссе, переезд, переулок и т.д., то в поле «Улица» в выпадающем списке кликните на соответствующий объект, а чуть правее впишите название.

## Затем укажите форму предоставления выписки:

- «Ссыа неконный документ» на укаанный адрес электронной почты вам будет выслана выписка в электроннормате;
- «Бумажный документ почтовым отправлением» выписка в бумажном формате будет выслана на почтовый адрс вы на, которыйпишитв запрос
- «Бумажный документ в территориальном отделе» вы сможете получить бумажный экземпляр выписки в ближайшем к вам отделении Росреестра.

Нас интересует получение сведений из ЕГРН в электронной форме, поэтому выберите соответствующий пункт и впишите туда адрес электронной почты.

Далее введите текст с картинки и кликните на кнопку «Перейти к сведениям о заявителе».

После этого в пункте «Вид заявителя» выберите «Физическое лицо» и введите свои паспортные данные. Для запроса будет достаточно ФИО, серии и номера паспорта, даты выдачи. Остальное необязательно.

Поставьте галочку рядом с пунктом «Я согласен на передачу персональных данных в Росреестр» и чуть ниже кликните на кнопку «Перейти к прилагаемым к запросу документам».

Далее добавьте сканированные документы и нажмите «Перейти к проверке данных».

После этого будет выведена информация о том, что ваш запрос успешно прошел регистрацию. Чуть правее будет номер запроса, который нужно запомнить либо записать.

Через несколько минут на вашу электронную почту придет информация об оплате. В письме будут номер заявления, код платежа, ссылка для перехода к оплате. Перейдите по «ссылке»: В загрузившемся окне браузера перейдите по ссылке «Укажите код платежа». В большинстве случаев, номер заявления проставляется автоматически.

В противном случае, впишите его самостоятельно. Номер заявления вы сможете найти в письме, которое вам пришло ранее. Введите цифровой код с картинки и нажмите на кнопку «Проверить».

Далее в графе «Код платежа» введите код, полученный ранее в письме и кликните на «Перейти к оплате».

Для осуществления процедуры оплаты выберите подходящий для вас вариант: карта банка, Киви кошелек, терминал Киви или оплата путем списания денег с мобильного телефона.

В некоторых случаях, возможно взимание дополнительных средств в виде комиссии. Размер такой комиссии будет зависеть от того, какой способ оплаты вы выберите.

В течение 2-3х рабочих дней ваш запрос будет обработан и на указанную электронную почту придет выписка. Но как показывает практика, в большинстве случаев, Росреестр регулярно задерживает обещанные сроки. Именно поэтому лучше заказывать выписку из ЕГРН не на сайте Росреестра, а через сервис

### Причины нашего выбора:

- Идентичная стоимость запроса в обоих случаях. При этом, что в, что в выписка имеет ЭЦП;
- Сроки обработки запроса. На сервисевыписка формируется в течение. Иногда бывают задержки до 24 часов, но это практически всегда связно с большим количеством обращений. В Росреестре точно такая же выписка формируется около 3 рабочих дней и почти всегда с задержками;
- Удобный формат выписки. С сервиса вы получите документ в формаl, который легко открыть одним нажатием кнопки в любом из браузеров. р же формирует выписку в неудобном

форм, который нужно конвертировать в интернете либо при помощи специальных программ;

 Простота заказа и удобство получения выписки. На сервисе все значительно проще и логичнее. Все настолько понятно, что справится даже тот, кто мало что понимает в интернете и компьютерах. К тому же, на не нужно вводить паспортные данные. Согласитесь, это большой плюс.

Однозначно, в сравнении с сайтом порталимеет значительно больше преимуществ.

# Инструкция заказа выписки на

Кликните на ссылку сервиса:

Выберите наиболее удобный для вас вариант введения данных об объекте недвижимости: указание адреса или указание кадастрового номера имущества.

В графе «Регион» начните писать название вашего региона, сервис автоматически предложит имеющиеся варианты. Вам остается лишь выбрать подходящий. Далее таким же образом начните вписывать наименование населенного пункта и выберите ваш из предложенных вариантов.

В графе «Улица» вбейте наименование улицы, проспекта, переулка и т.п. Если в адрес квартиры входит указание корпуса, то не переживайте, что нет подходящего поля.

В поле ниже вбейте номер дома и квартиры без указания корпуса дома и затем кликните на кнопку «Найти». Если у указанного объекта недвижимости присутствует номер корпуса, то система автоматически предложит выбрать его вам.

Проверьте, верно ли был введен адрес интересующей вас недвижимости и нажмите кнопку «Выбрать объект».

Если на экране появилось сообщение с текстом: не может предоставить информацию о запрашиваемом объекте недвижимости.

Проверьте правильность введенных данных и попробуйте снова», то это значит, что либо при внесении данных вы допустили ошибку в адресе, либо на сайте0 произошел сбой (такое бывает, но очень редко). Перепроверьте правильность написания адреса. При отсутствии ошибок, повторите запрос заново.

В некоторых случаях, сайт может выдать вам следующее сообщение: «Нет информации в электронной базе ЕГРН Росреестра. Возможно, последняя сделка по данному объекту бписку на данный объект».

В таком случае, может быть две ситуации: либо сделки с данн недвижимости проводились ранее 2000 года, либо территориальный отдел Росреестра по месту нахождения начал функционировать позже указанной даты.

До 2000 года все сделки с недвижимостью проводились через БТИ, поэтому при появлении такого рода сообщения, за информацией о конкретной квартире нужно будет обращаться именно туда.

Но тут существует серьезная загвоздка: выписку из БТИ может получить только сам собственник или уполномоченное собственником лицо, действующее на основании доверенности.

Далее поставьте галочку напротив графы «Выписка из ЕГРН на объект недвижимости — 250 руб.» и кликните по кнопке «Далее».

Затем без ошибок введите свое емейл (электронную почту) и снова нажмите «Далее».

После выбора подходящего для вас способа оплаты, нажмите «Оплатить» и осуществите процедуру оплаты. При оплате выписки картой банка необходимо выбрать соответствующий пункт.

На странице появятся графы для введения данных с пластиковой карты. Впишите туда всю нужную информацию и нажмите «Оплатить».

Если вы хотите, чтобы деньги списались со счета мобильного телефона, то выберите пункт «Другими способами» и кликните на

кнопку оплаты.

После загрузки страницы, вам будет доступно несколько способов оплаты. Выберите вашего сотового оператора и, следуя дальнейшим инструкциям сервиса, проведите оплату.

#### Активация личного кабинета

Для активации личного кабинета зайдите на свою электронку и найдите письмо от. Если письма нет, нужно либо чуть-чуть подождать, либо заглянуть в папку «Спам» иногда сообщения могут оказаться и там.

В данном письме будут ваш логин и пароль от личного кабинета на портале

В сообщении нажмите на кнопку с надписью «Активировать Личный кабинет». Если письмо с сервиса вам так и не пришло, напишите об этом на адрес.

При успешной активации кабинета будет выведено следующее сообщение:

После активации профиля перейдите на сайт и введите полученные логин и пароль. Для этого в верхнем правом углу кликните на «Личный кабинет», в соответствующих полях впишите данные для авторизации и щелкните «Войти».

Теперь вы имеете полный доступ к вашей заявке. Кликните на вкладку «Мои выписки» в левом верхнем углу и посмотрите, на какой стадии находится ваш запрос.

После того как запрос будет обработан, а выписка сформирована, скачайте документ по ссылке из полученного письма или получите его другим способом (выбор вы сможете сделать в личном кабинете).

Практически всегда выписка на интересующий объект недвижимости приходит на указанную электронку в течение получаса.

Если вы хотите получать уведомления на телефон, то в личном кабинете во вкладке «Профиль» введите его номер и нажмите кнопку «Подтвердить».

Из личного кабинета выписку можно просто скачать (нажмите на среднюю кнопку со стрелкой вниз).

Есть возможность и распечатать документ (нажмите на кнопку с изображением принтера).

При необходимости, вы можете скачать выписку с электронной цифровой подписью. Для этого кликните на первую кнопку с аббревиатурой «ЭЦП».